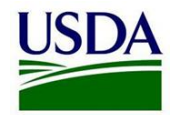

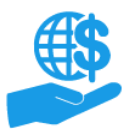

# ezFedGrants External User Onboarding

Quick Reference

### **Before You Begin**

This document summarizes the process through which external users gain access to the ezFedGrants External Portal (eFG EP).

Detailed instructions for this process are provided in the **eAuthentication Account Creation** and **Submit an ezFedGrants Access Request** Job Aids.

#### **Key Terms**

- External User: An individual who interacts with USDA agencies or offices on behalf of an organization. External users may also be referred to as recipients, applicants, cooperators, or agency customers.
- **Organization:** Any of a number of institutions, such as colleges, universities, non-profits, tribal organizations, state governments, or otherwise, that engage with the Federal Government through grants or other types of agreements.
- **Organization ID:** Organization IDs, such as UEI numbers, are used to indicate the specific legal entities that are recipients of Federal grants/agreements. Each organization has at least one unique organization ID. Large or multifaceted organizations may have multiple IDs under a larger institutional umbrella (such as separate departments or campuses of a single university).

### **Create Your eAuthentication Account**

All ezFedGrants users must have an eAuthentication Account. This account verifies your identity and is used to log in to ezFedGrants

1. Go to https://www.eauth.usda.gov/home.

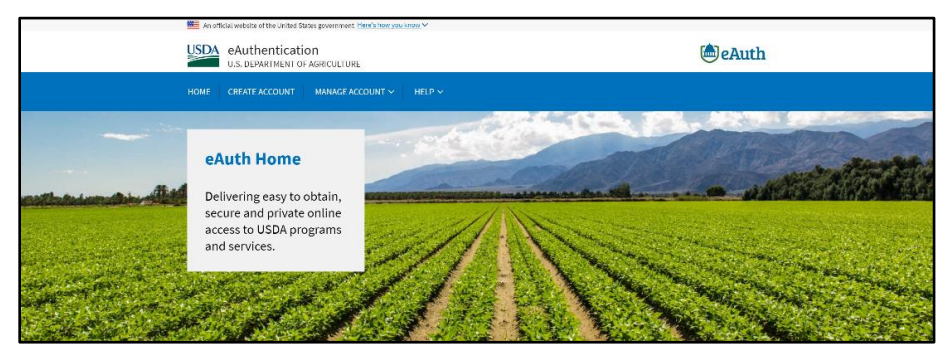

#### 2. Click Create an Account.

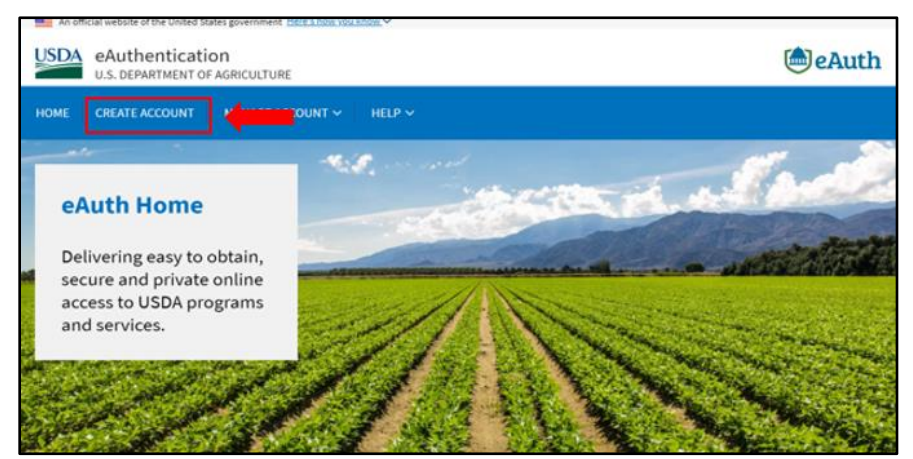

3. On the **Account Registration** screen, choose **Customer** for your user type and click **Continue**.

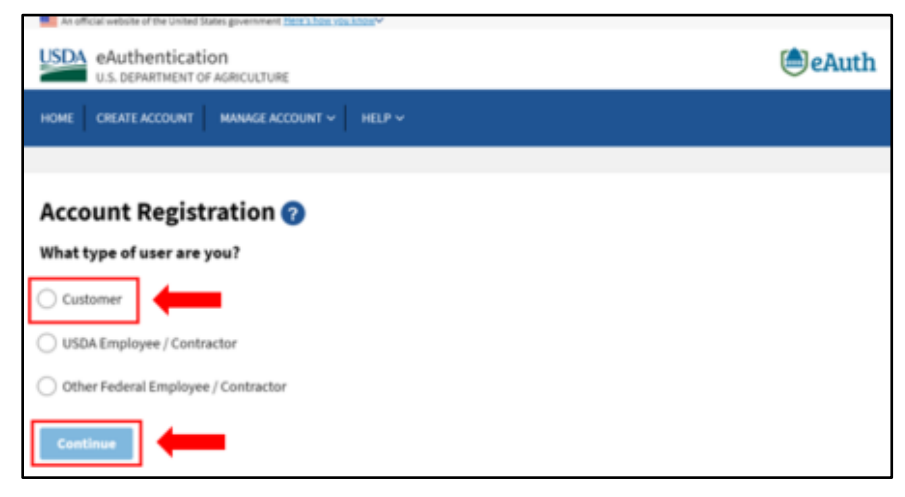

- 4. Complete the **Account Registration** form by entering your email address. When complete, click Submit.
- 5. You should receive a confirmation email. Click the **Continue Registration** link in the email. Follow the necessary steps to complete your customer account registration.

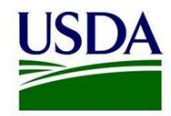

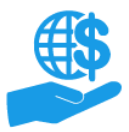

# ezFedGrants External User Onboarding

Quick Reference

## **Verify Your Identity**

Once you have created and activated your eAuthentication Account, you must verify your identity to obtain full Access.

1. Visit the ezFedGrants website at <a href="https://grants.fms.usda.gov">https://grants.fms.usda.gov</a>. You will automatically be redirected to the eAuthentication login page. After logging in, the Verify Identity page will be displayed.

| USDA eAuthentication                                                                                                    | (a) eAuth                      |  |  |  |  |  |
|----------------------------------------------------------------------------------------------------|--------------------------------|--|--|--|--|--|
| HOME CREATE ACCOUNT MANAGE ACCOUNT $\sim$ HeLP $\sim$                                                                                                    |                                |  |  |  |  |  |
| Verify Identity 🥑                                                                                                    |                                |  |  |  |  |  |
| The application you are accessing requires identity verification. Your account does not currently meet these<br>requirements. Before continuing your identity must be verified by selecting a method below. |                                |  |  |  |  |  |
| requirements. Before continuing your identity must be verifie                                                                                                    | d by selecting a method below. |  |  |  |  |  |
| Verify my identity online (recommended)                                                                                                    | d by selecting a method below. |  |  |  |  |  |

2. If you selected **Verify my identity online** (digital identity verification), you will need to complete a background/identity quiz.

If you are unable or unwilling to complete the quiz, you must verify your identity in person.

3. If you selected **Option 2** (physical identity verification), you must schedule an appointment with a Local Registration Authority (LRA) in your area.

To do this, go to <u>https://www.eauth.usda.gov/home</u>. and click the **Find an LRA** link. Once you have located your nearest LRA, call the office to schedule an appointment for eAuthentication identity verification.

| USDA eAuthentication U.S. Department of Agriculture |             |            |            |   |
|-----------------------------------------------------|-------------|------------|------------|---|
| HOME                                                |             |            |            |   |
|                                                     |             | FAQs       |            | ~ |
|                                                     | Log in with | FindLRA    | og in with |   |
|                                                     | PIV/CAC     | Contact Us | Password   |   |

4. Once you have verified your identity (online or in person), you should receive an **Access Confirmation** email.

Now you are ready to submit an ezFedGrants Access Request.

### Submit an ezFedGrants Access Request

1. Launch the ezFedGrants External Portal (from the <u>OCFO ezFedGrants</u> <u>website</u>) and log in with your eAuthentication verified-identity Account.

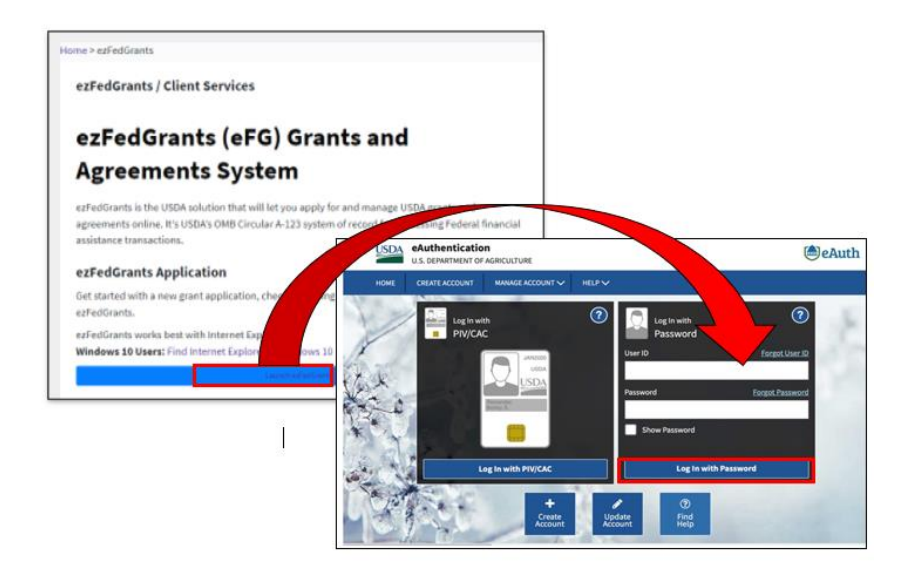

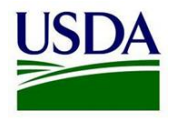

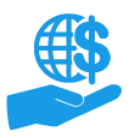

# ezFedGrants External User Onboarding

Quick Reference

## 2. Click Request Access.

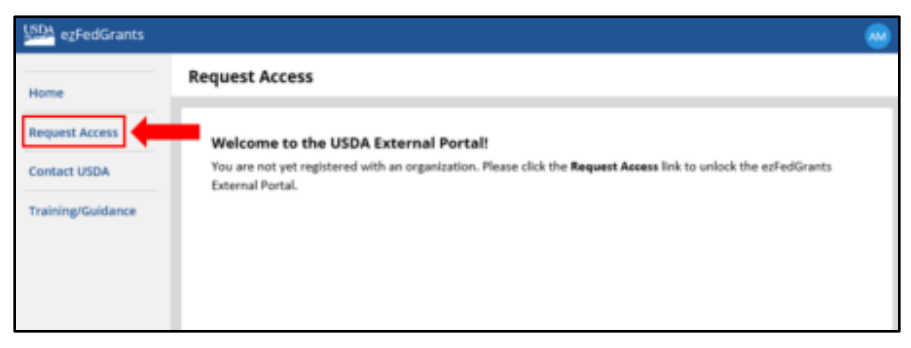

- 3. On the **Role Selection** screen, select a user role, provide a reason for your request, then click **Next**.
- 4. On the **Organization** screen, identify one or more organizations for which you complete grants/agreements-related tasks or oversight. The best way to find an organization is with the UEI number, because the UEI number links specific legal entities with individual federal grants/agreements. *Selecting an organization establishes an affiliation. Organization affiliation allows you to review award documents and submit applications, claims, repayment requests, and reports for that specific organization.*
- 5. For each organization, identify a Point of Contact (POC). A POC is someone who can confirm your involvement with the organization and/or your need for ezFedGrants access.

| RUTGERS THE STATE UNIV OF NEW JERSE 35 RESOURCE FOUNDATION SCHOOL OF AGRICULTURE |                                           |                   |                           |  |  |  |  |
|----------------------------------------------------------------------------------|-------------------------------------------|-------------------|---------------------------|--|--|--|--|
|                                                                                  |                                           |                   | Remove                    |  |  |  |  |
| Organization Details                                                             |                                           |                   |                           |  |  |  |  |
| CRM Organization ID<br>1100000234                                                | DUNS<br>0012345                           | DUNS+4<br>8888    | CAGE<br>13X4W             |  |  |  |  |
| Street Address<br>34 RUTGERS PLAZA                                               | City<br>NEW BRUNSWICK                     | State<br>Nj       | Postal Code<br>08901-8559 |  |  |  |  |
| Phone<br>N/A                                                                     |                                           |                   |                           |  |  |  |  |
| Point of Contact Details                                                         |                                           |                   |                           |  |  |  |  |
| Supervisory Point of Contact (POC)                                               | <ul> <li>School/Dept/Div/Prog.</li> </ul> | POCEmail          | POC Phone                 |  |  |  |  |
| Mike BOOKEr                                                                      | urans itam                                | mooker@rugers.gov | (123) 450-7830            |  |  |  |  |
| Add Organization                                                                 |                                           |                   |                           |  |  |  |  |
|                                                                                  |                                           |                   |                           |  |  |  |  |

6. Click Next once you have identified all relevant organizations and POCs.

- 7. On the **Personal Information** screen, provide your work contact information.
- 8. Click **Submit** to send your access request(s) for review. If you included multiple organizations, each organization must be approved separately.

Requests are reviewed by either a USDA agency or a Grants Administrative Officer from the selected organization. You will be notified when your request is accepted or rejected.

### See Also

#### Job Aids

- Using ezFedGrants The Basics Job Aid
- Using ezFedGrants Searching Job Aid
- ezFedGrants External Portal User Roles Quick Reference
- Working with Multiple Organizations in ezFedGrants Quick Reference

## Frequently Asked Questions

- ezFedGrants Home page
- ezFedGrants FAQs general

### Need Help?

For assistance with eAuthentication Account creation visit: <a href="https://www.eauth.usda.gov/eauth/b/usda/faq">https://www.eauth.usda.gov/eauth/b/usda/faq</a>

For help visit: https://www.eauth.usda.gov/eauth/b/usda/contactus

For ezFedGrants-related questions, please contact the ezFedGrants Help Desk at <u>ezFedGrants-cfo@usda.gov</u>